## INSTRUÇÃO DE TRABALHO

IT-0002

Emissão: 08/15

rumอ

### PRÉ-CADASTRO NO PORTAL DE FORNCEDORES RUMO

Páginas: 1 de 9

Versão: 1

# Pré-Cadastro

O pré-cadastro é a etapa inicial do processo de cadastramento de fornecedores da Rumo e deve ser realizado pelo fornecedor através do site <u>www.rumolog.com</u>, seguindo os passos abaixo. Também é importante que leia com atenção toda orientação descrita no site.

Em caso de dúvidas sobre o preenchimento, contatar a Central de Atendimento ao fornecedor pelo (19) 3403-5001.

Tenha em mãos os seguintes documentos:

# Documentos Obrigatórios

- Cartão CNPJ;
- Comprovante do Sistema Integrado de Informações sobre Operações Interestaduais (Sintegra), se tiver Inscrição Estadual;
- Comprovante de Inscrição Municipal, dependendo da classificação tributária municipal.
- Comprovante bancário (da conta jurídica da empresa): cópia simples do cheque, ou extrato bancário (somente o cabeçalho), ou cartão de débito/crédito, ou carta em papel timbrado com assinatura do gerente do banco; os dados deverão ser referentes ao CNPJ utilizado. Por exemplo: se for uma filial, colocar os dados e documentos da filial.
- Declaração do Simples, caso tenha informado ser optante;
- Contrato Social ou a última Alteração Contratual consolidada; ou Estatuto Social (S/A)
- Certidão da Junta Comercial ou do Cartório de Registro de P.J;
- Certidão FGTS;
- Certidão INSS;
- Alvará / Licença de Vigilância Sanitária;

## **Documentos Extras**

- Certidão Conjunta Receita Federal/ Ministério da Fazenda;
- PPRA Programa de Prevenção de Riscos Ambientais;
- PCMSO Programa de Controle Médico de Saúde Ocupacional;
- Certificado ISO 9001;
- Certificado ISO 14001;
- Certificado OHSAS 18001;
- Certificado SA 8000;
- Certidão de Registro de Pessoa Jurídica no CREA, CRQ, CRN, ou órgão pertinente à atividade de sua empresa;

|      | INSTRUÇÃO DE TRABALHO                         | IT-0002                                        |
|------|-----------------------------------------------|------------------------------------------------|
| rumอ | PRÉ-CADASTRO NO PORTAL DE FORNCEDORES<br>RUMO | Emissão: 08/15<br>Versão: 1<br>Páginas: 2 de 9 |

- 1. Pré Cadastro
  - 1.1 Após entrar no site da Rumo ALL, clicar em "Fornecedores";

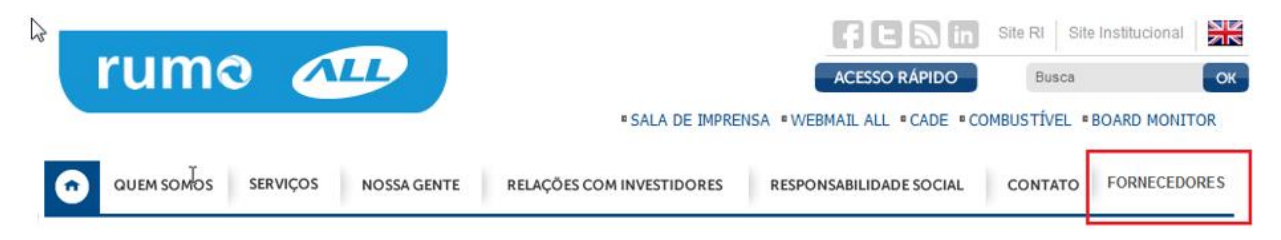

1.2 - Clicar em "Realizar Pré-cadastro";

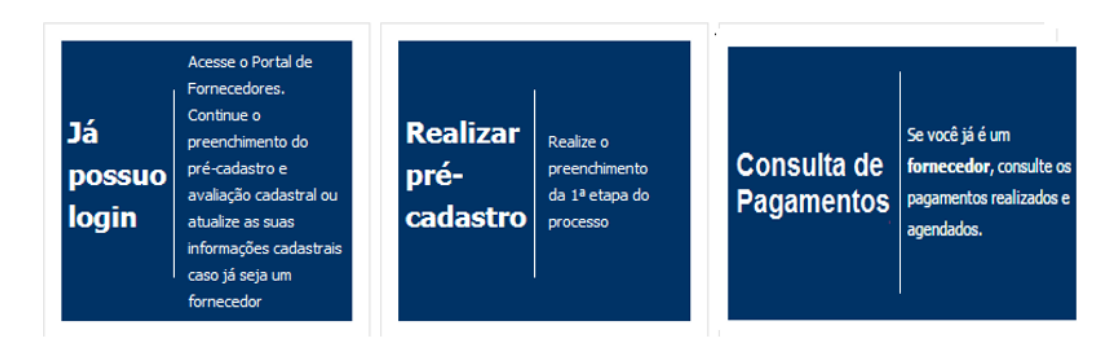

1.3 – Na tela seguinte informar o CNPJ a ser cadastrado e clicar em "Confirmar";

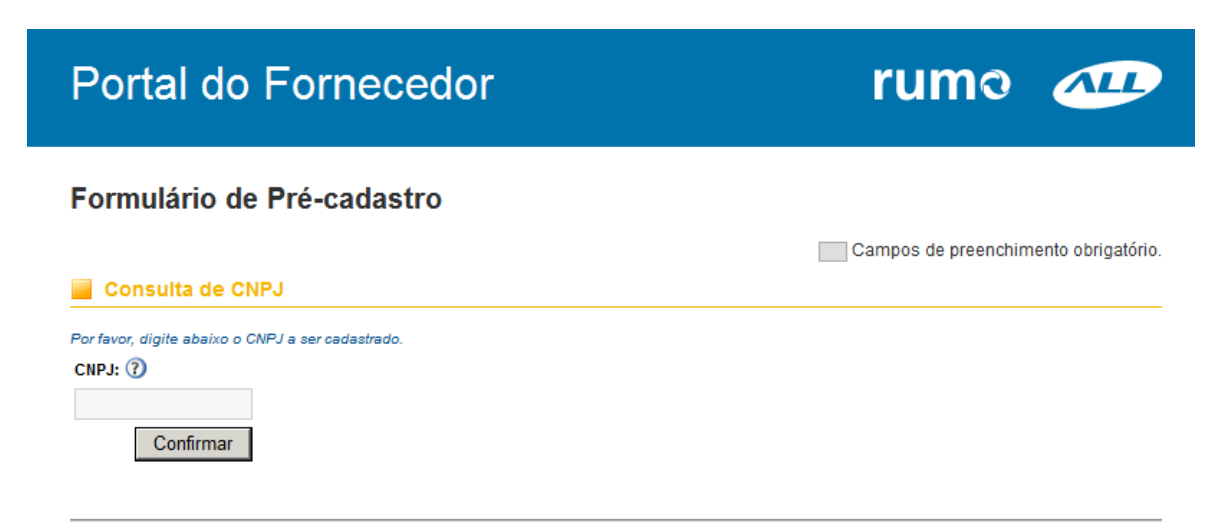

Portal do Fornecedor - Rumo ALL Este site funciona melhor em Internet Explorer versão 8.0 ou superior.

|      | INSTRUÇÃO DE TRABALHO                         | IT-0002                                        |
|------|-----------------------------------------------|------------------------------------------------|
| rumอ | PRÉ-CADASTRO NO PORTAL DE FORNCEDORES<br>RUMO | Emissão: 08/15<br>Versão: 1<br>Páginas: 3 de 9 |

1.4 – Preencher todas as informações solicitadas sobre a empresa;

#### Formulário de Pré-cadastro

| 📕 Informações (        | Gerais                |                   |                 | Campos de pree | enchimento obrigatóri |
|------------------------|-----------------------|-------------------|-----------------|----------------|-----------------------|
| CNPJ: 🕐                | Razão Social: ⑦       |                   | Nome Fantas     | sia: 🕐         |                       |
| 01.083.676/0001-59 🗸   |                       |                   |                 |                |                       |
| Possui Inscrição Esta  | dual? ⊙ Sim C Não     | № Inscrição Estad | dual: 🕐         |                |                       |
| Possui Inscrição Mun   | nicipal ? 💿 Sim 🔿 Não | № Inscrição Muni  | icipal: 🕐       |                |                       |
| Endereço:              |                       |                   | Número          | Complemento    |                       |
|                        |                       |                   |                 |                |                       |
| CEP: ⑦ Bairro          | 0:                    | UF                | Cidade:         |                |                       |
|                        |                       | Selecione 💌       |                 |                | •                     |
| Telefone: 🕐            | Fax: 🕜                |                   |                 |                |                       |
|                        |                       |                   |                 |                |                       |
|                        |                       |                   |                 |                |                       |
| Sua empresa possui     | e-CNPJ? 🕐 🔿 Sim 🗘 Nã  | o                 |                 |                |                       |
| Porte da Empresa: 🕐    | Selecione             |                   | •               |                |                       |
| Nº de Funcionários: (3 | Selecione             | •                 |                 |                |                       |
| Área de Atuação:       |                       |                   |                 |                |                       |
| Acre                   | 🗖 Minas Gerais        | 🗖 Região Pira     | icicaba/Campina | s              |                       |

1.5 – Após o Preenchimento de todas as informações, clicar em "Confirmar Informações"

|                                                                                                    | INSTRUÇÃO DE TRABALHO                                                                                                    | IT-0002                                        |
|----------------------------------------------------------------------------------------------------|----------------------------------------------------------------------------------------------------|------------------------------------------------|
| rumอ                                                                                                    | PRÉ-CADASTRO NO PORTAL DE FORNCEDORES<br>RUMO                                                                                                    | Emissão: 08/15<br>Versão: 1<br>Páginas: 4 de 9 |
| Manutenção de<br>Equipamentos<br>Mecânicos<br>Serviços<br>Administrativos<br>Administrativos<br>Administrativos<br>Operacional<br>Materiais<br>Mecânica<br>Mecânica<br>Mecânica<br>Investimento<br>Materiais<br>Gerais<br>Comentários adi | of<br>✓ Chaparia<br>✓ Motor Diesel<br>✓ Sistemas de Freios<br>✓ Truques<br>Outra(s) caso não conste(m) na lista acima.<br>abaixo: ⑦ Resta(m) 900 caracteres. | Informe                                        |
|                                                                                                    | Confirmer Informaçãos                                                                                                    | Y                                              |

1.6 – Caso tenha faltado alguma informação, o sistema não permitirá a conclusão e no início da página irá apontar as informações faltantes;

| Campos de preenchimento obrigatório. |
|--------------------------------------|
| Campos de preenchimento obrigatório. |
|                                      |
|                                      |
|                                      |
|                                      |
|                                      |
|                                      |
|                                      |

1.7 – Depois que todas as informações forem preenchidas, o Portal enviará automaticamente um login e senha para o e-mail que foi cadastrado anteriormente do representante legal da empresa. Irá aparecer a seguinte tela.

## INSTRUÇÃO DE TRABALHO

IT-0002

Emissão: 08/15

rumอ

# PRÉ-CADASTRO NO PORTAL DE FORNCEDORES

RUMO

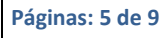

Versão: 1

# Portal do Fornecedor

rumo 🚈

#### Fornecedor

#### Login criado com sucesso.

Prezado fornecedor, uma mensagem foi enviada para DENISE.CASTRO@TEZZA.COM.BR com o Login e Senha para continuidade do processo de pré-cadastro. Lembramos que, após efetuar o login, é necessário concluir todas as etapas para finalizar o pré-cadastro no site da Rumo ALL.

Suprimentos Rumo ALL.

1.8 – Através do e-mail que cadastrou no portal como contato, receberá a informação abaixo com o login e senha, assim como o link de acesso para dar continuidade ao preenchimento das informações.

| Gestão de For                                                                                                    | necedores                                                                                                    | rumo л                                               |
|----------------------------------------------------------------------------------------------------|----------------------------------------------------------------------------------------------------|------------------------------------------------------|
| Prezado(a) fornecedo                                                                                              | or(a),                                                                                                    |                                                      |
| Razão Social:                                                                                                    | Telefone do Contato Comercial:<br>(00) 0000-0000<br>E-mail do Contato Comercial:                                           | Ené-cadastro.Em:                                     |
| 00.000.000/000-00<br>Nome do Contato Comercial:                                                                   |                                                                                                    |                                                      |
| Prezado Fornecedor,<br>Seguem Login e Senha para continuida<br>Lembramos que é necessário concluir t<br>Rumo ALL. | de do processo de <u>Rré</u> -cadastro no Portal de Form<br>odo o <mark>Rré-</mark> cadastro para que suas informações est | ecedores.<br>ejam disponíveis ao time de Suprimentos |
| Login: xxxxxxxx<br>Senha: xxxxxxxxxxx<br><u>Clique aqui</u> para continuar seu <u>gré</u> -cada                   | astro                                                                                                    |                                                      |
| Caso tenha algum problema com esta s                                                                              | enha, acesse o link acima e selecione "Esqueceu :                                                                          | sua senha?".                                         |
| Atenciosamente,                                                                                                   |                                                                                                    |                                                      |
| Gestão de Fornecedores<br>Rumo ALL                                                                                |                                                                                                    |                                                      |

|      | INSTRUÇÃO DE TRABALHO                         | IT-0002                                        |
|------|-----------------------------------------------|------------------------------------------------|
| rumอ | PRÉ-CADASTRO NO PORTAL DE FORNCEDORES<br>RUMO | Emissão: 08/15<br>Versão: 1<br>Páginas: 6 de 9 |

1.9 – Após retornar ao portal, inserir o Login e senha, clicar "entrar"

| Portal d                                     | rumo                                                                                          |       |  |
|----------------------------------------------|-----------------------------------------------------------------------------------------------|-------|--|
| Painel                                       |                                                                                               |       |  |
| Login                                        |                                                                                               |       |  |
| Caso não poss                                | seu Login e a Senha cadastrada.<br>sua um Login e Senha <b>clique aqui</b> para se cadastrar. |       |  |
| Login:                                       | Digite o Login.                                                                               |       |  |
| Senha:                                       | Informe a Senha.                                                                              |       |  |
| Entrar                                       |                                                                                               |       |  |
| Esqueceu sua senha?<br>Clique aqui para rece | ?<br>eber uma nova senha de acesso.                                                           |       |  |
|                                              |                                                                                               | I     |  |
|                                              | Portal do Fornecedor - Rum                                                                    | o ALL |  |

1.10 – Na próxima tela, o Portal solicitará atualização de senha. Inserir a senha atual, nova senha e a confirmação da nova senha.

| Portal do Fornecedor                                                                                                    |          |  |  |
|----------------------------------------------------------------------------------------------------|----------|--|--|
| Painel                                                                                                    |          |  |  |
| Sua senha deve conter no mínimo 6 caracteres alfanuméricos (Letras e Números<br>Para uma senha forte, mescle letras maiúsculas com letras minúsculas e número<br>Senha Atual: - | ).<br>s. |  |  |
| Nova Senha:                                                                                                    |          |  |  |
| Alterar Senha                                                                                                    |          |  |  |

1.11 No campo "Documentos Extras" anexar a cópia de todos os documentos que possuir e inserir a validade de cada um.

|                                                                                                    | -                                                                                                    | 11                                                                                                    | NSTRUÇ                                                                                                | ÃO DE TF                                                                                     | RABALHO                                                                                            |                                                                     | IT-0002                                                                                                    |
|----------------------------------------------------------------------------------------------------|----------------------------------------------------------------------------------------------------|----------------------------------------------------------------------------------------------------|----------------------------------------------------------------------------------------------------|----------------------------------------------------------------------------------------------|----------------------------------------------------------------------------------------------------|---------------------------------------------------------------------|----------------------------------------------------------------------------------------------------|
| นmอ                                                                                                    |                                                                                                    | PRÉ-CAD                                                                                                    | ASTRO NO                                                                                              | O PORTAL<br>RUMO                                                                             | DE FORNCEE                                                                                         | OORES                                                               | Emissão: 08/15<br>Versão: 1<br>Páginas: 7 de 9                                                                                                    |
|                                                                                                    |                                                                                                    |                                                                                                    |                                                                                                    |                                                                                              |                                                                                                    |                                                                     | 1                                                                                                    |
| Informações<br>Iniciais                                                                                                    | Escopo de<br>Forneciment                                                                                                    | Documentos<br>Extras                                                                                                    | Questionário                                                                                          | Meus<br>Pagamentos                                                                           |                                                                                                    |                                                                     |                                                                                                    |
| Desume                                                                                                    | ntos Evtr                                                                                                    | -                                                                                                    |                                                                                                    |                                                                                              |                                                                                                    |                                                                     |                                                                                                    |
| Docume                                                                                                    | TILUS EALIS                                                                                                    |                                                                                                    |                                                                                                    |                                                                                              |                                                                                                    |                                                                     |                                                                                                    |
| Paralcad                                                                                                    | a documento á                                                                                                    | obrigatório respon                                                                                                    | der "Sim" ou "Não                                                                                     | " na naraunta "Doce                                                                          | ui?" Deenonda "Sim" na                                                                             | ra o document                                                       | to atualizado e "Não" qu                                                                                                    |
| Para cada<br>o mesmo<br>arquivos<br>Atenção<br>document                                                                     | a documento, é<br>estiver desatu<br>aceitos : PDF, ,<br>! O Portal aceit<br>to em baixa res                                                 | obrigatório respon<br>alizado ou não poss<br>PG, JPEG, DOC, DO<br>a arquivos de no ma<br>olução.                                                 | der "Sim" ou "Não<br>suí-lo. A continuid<br>DCX, PPT e PPTX.<br>áximo 4Mb cada! (                     | " na pergunta "Poss<br>ade do processo se<br>Caso você possua a                              | ui?". Responda "Sim" pa<br>e dará somente com a re<br>algum arquivo com mais e                     | ra o document<br>sposta de toda<br>de 4Mb, sugeri                   | to atualizado e "Não" qu<br>as as perguntas. Forma<br>imos que você digitalize                                                                                                    |
| Para cada<br>o mesmo<br>arquivos<br>Atenção<br>document                                                                     | a documento, é<br>estiver desatu<br>aceitos : PDF, ,<br>! O Portal aceit<br>to em baixa res<br>Docum                                        | obrigatório respon<br>alizado ou não poss<br>IPG, JPEG, DOC, DC<br>a arquivos de no ma<br>olução.<br>ento                                        | der "Sim" ou "Não<br>suí-lo. A continuid<br>DCX, PPT e PPTX.<br>áximo 4Mb cada! (<br>Possui?          | " na pergunta "Poss<br>ade do processo se<br>Caso você possua a<br>?                         | ui?". Responda "Sim" pa<br>e dará somente com a re<br>Ilgum arquivo com mais (<br>Anexar           | ra o document<br>sposta de toda<br>de 4Mb, sugeri                   | to atualizado e "Não" qu<br>as as perguntas. Forma<br>imos que você digitalize<br>Validade<br>dd/MM/aaa                                                                               |
| Para cada<br>o mesmo<br>arquivos<br>Atenção<br>document                                                                     | a documento, é<br>estiver desatu<br>aceitos : PDF, ,<br>! O Portal aceit<br>to em baixa res<br>Docum<br>a página con                        | obrigatório respon<br>alizado ou não poss<br>IPG, JPEG, DOC, DO<br>a arquivos de no ma<br>olução.<br>ento                                        | der "Sim" ou "Não<br>suí-lo. A continuid<br>DCX, PPT e PPTX.<br>áximo 4Mb cada! (<br>Possui?<br>Sim V | " na pergunta "Poss<br>ade do processo se<br>Caso você possua a<br>?                         | ui?". Responda "Sim" pa<br>e dará somente com a re<br>algum arquivo com mais (<br>Anexar           | ra o document<br>sposta de toda<br>de 4Mb, sugeri<br>Anexar .       | to atualizado e "Não" qu<br>as as perguntas. Forma<br>imos que você digitalize<br>Validade<br>dd/MM/aaa<br>30/09/2015                                                                 |
| Para cada<br>o mesmo<br>arquivos<br>Atenção<br>document<br>PPRA (Apenas<br>responsável) (                                   | a documento, é<br>estiver desatu<br>aceitos : PDF, ,<br>! O Portal aceit<br>to em baixa res<br>Docum<br>a página con<br>?                   | obrigatório respon<br>alizado ou não poss<br>IPG, JPEG, DOC, DO<br>a arquivos de no ma<br>olução.<br>ento                                        | der "Sim" ou "Não<br>suí-lo. A continuid<br>OCX, PPT e PPTX.<br>áximo 4Mb cadal (<br>Possui?<br>Sim 🔽 | " na pergunta "Poss<br>ade do processo se<br>Caso você possua a<br>?<br>?<br>Visualizar este | ui?". Responda "Sim" pa<br>e dará somente com a re<br>algum arquivo com mais (<br>Anexar<br>anexo. | ra o document<br>sposta de toda<br>de 4Mb, sugeri<br>de 4Mb, sugeri | to atualizado e "Não" qu<br>as as perguntas. Forma<br>imos que você digitalize<br>Validade<br>dd/MM/aaa<br>30/09/2015<br>Agendar no<br>Outlook                                        |
| Para cada<br>o mesmo<br>arquivos<br>Atenção<br>document<br>PPRA (Apenas<br>responsável) (<br>PCMSO (Apena                   | a documento, é<br>estiver desatu<br>aceitos : PDF, .<br>! O Portal aceit<br>to em baixa res<br>Docum<br>a página con<br>?                   | obrigatório respon<br>alizado ou não poss<br>IPG, JPEG, DOC, DO<br>a arquivos de no ma<br>olução.<br>ento<br>a assinatura do                     | der "Sim" ou "Não<br>suí-lo. A continuid<br>DCX, PPT e PPTX.<br>áximo 4Mb cada! (<br>Possuí?<br>Sim V | " na pergunta "Poss<br>ade do processo se<br>Caso você possua a<br>?                         | ui?". Responda "Sim" pa<br>dará somente com a re<br>Ilgum arquivo com mais d<br>Anexar<br>anexo.   | ra o document<br>sposta de toda<br>de 4Mb, sugeri<br>Anexar .       | to atualizado e "Não" qu<br>as as perguntas. Forma<br>imos que você digitalize<br>Validade<br>dd/MM/aaa<br>30/09/2015<br>Agendar no<br>Outlook<br>30/09/2015                          |
| Para cada<br>o mesmo<br>arquivos<br>Atenção<br>document<br>PPRA (Apenas<br>responsável) (<br>PCMSO (Apena<br>responsável) ( | a documento, é<br>estiver desatu<br>aceitos : PDF, .<br>! O Portal aceit<br>to em baixa res<br>Docum<br>a página con<br>?<br>as a página co | obrigatório respon<br>alizado ou não poss<br>IPG, JPEG, DOC, DO<br>a arquivos de no ma<br>olução.<br>ento<br>a assinatura do<br>om assinatura do | der "Sim" ou "Não<br>suí-lo. A continuid<br>DCX, PPT e PPTX.<br>áximo 4Mb cada! (<br>Possui?<br>Sim V | * na pergunta *Poss<br>ade do processo se<br>Caso você possua a<br>?                         | ui?". Responda "Sim" pa<br>dará somente com a re<br>algum arquivo com mais d<br>Anexar<br>anexo.   | ra o document<br>sposta de toda<br>de 4Mb, sugeri<br>Anexar .       | to atualizado e "Não" qu<br>as as perguntas. Forma<br>imos que você digitalize<br>Validade<br>dd/MM/aaa<br>30/09/2015<br>Agendar no<br>Outlook<br>30/09/2015<br>Agendar no<br>Outlook |

🔍 Visualizar este anexo.

🔍 Visualizar este anexo.

### 1.12 – Após anexado os documentos, clicar em "Confirmar Documentos Extras".

Sim 🗸

Certificado ISO 14001 (?)

| Certidão de Registro de Pessoa Jurídica no CREA, C<br>ou CRN ou do órgão regulador pertinente à sua<br>atividade 🕜 | RQ ¥                        | Anexar |  |
|----------------------------------------------------------------------------------------------------|-----------------------------|--------|--|
| Licença de Operação ou Certificado de Dispensa de<br>Licença da CETESB (?)                                         |                             | Anexar |  |
| Licença de Funcionamento da Vigilância Sanitária<br>(Protocolo ou documento definitivo) 🕧                          |                             | Anexar |  |
| Outro documento 1 (outros certificados, manuais,<br>licenças, apresentação da empresa, etc) (?)                    |                             | Anexar |  |
| Outro documento 2 (outros certificados, manuais,<br>licenças, apresentação da empresa, etc) (?)                    |                             | Anexar |  |
| Outro documento 3 (outros certificados, manuais,<br>licenças, apresentação da empresa, etc) (?)                    |                             | Anexar |  |
|                                                                                                    | Confirmar Documentos Extras |        |  |

Agendar no Outlook

30/09/2015

Agendar no Outlook

Anexar ...

|      | INSTRUÇÃO DE TRABALHO                         | IT-0002                                        |
|------|-----------------------------------------------|------------------------------------------------|
| rumอ | PRÉ-CADASTRO NO PORTAL DE FORNCEDORES<br>RUMO | Emissão: 08/15<br>Versão: 1<br>Páginas: 8 de 9 |

1.13 – Assim que confirmar, aparecerá a tela abaixo e automaticamente voltará para a tela de Documentos Extras.

| Portal do Fornecedor                                                                                       | rumo 🚈 |
|----------------------------------------------------------------------------------------------------|--------|
| <b>Painel</b><br>Os dados foram salvos com sucesso.<br>Em segundos você retornará para a tela de Cadastro. |        |
| Portal do Fornecedor - Rumo ALL<br>Este site funciona melhor em Internet Explorer versão 8.0 ou sup        | erior. |

1.14 – Entrar no campo "Questionário" responder a todas as questões, escolhendo apenas uma das opções e opcionalmente pode inserir comentários em cada delas, ao final clicar em Confirmar Questionário.

| Informações<br>Iniciais                                                                     | Escopo de<br>Fornecimento                                                                | Documentos<br>Extras                                             | Questionário                                                | Avaliação<br>Cadastra        | D<br>II Pag                                                | Meus<br>jamentos       |                       |                           |                                                     |             |
|---------------------------------------------------------------------------------------------|------------------------------------------------------------------------------------------|------------------------------------------------------------------|-------------------------------------------------------------|------------------------------|------------------------------------------------------------|------------------------|-----------------------|---------------------------|-----------------------------------------------------|-------------|
| 🧧 Questio                                                                                   | nário                                                                                    |                                                                  |                                                             |                              |                                                            |                        |                       |                           |                                                     |             |
| Atenção!<br>do fornec                                                                       | Sempre que julgar<br>edor. Alguns doci                                                   | r necessário, a R<br>umentos de SSM/                             | umo ALL poderá i<br>A poderão ser sol                       | realizar um<br>licitados en  | a visita té<br>quanto o                                    | écnica par<br>forneced | a compro<br>or estive | ovação das<br>r nas deper | i informações obtidas no q<br>ndências da Rumo ALL. | uestionário |
| Respon<br>Essa e                                                                            | da atentamente à:<br>tapa é um fator                                                     | s perguntas do q<br>crítico para ava                             | uestionário de aut<br>Iliação de sua el                     | to-avaliação<br>mpresa.      | o coeren                                                   | te com a r             | ealidade              | de sua emp                | presa.                                              |             |
|                                                                                             |                                                                                          | Pergunta                                                         |                                                             |                              | Pontuação<br>Para cada pergunta marque os<br>itens abaixo. |                        | irque os              | s<br>Comentário           |                                                     |             |
|                                                                                             |                                                                                          |                                                                  |                                                             |                              | Não<br>Atende                                              | Atende<br>Parcial      | Atende<br>100%        | Não<br>Aplicável          |                                                     |             |
| Segurança, Sa<br>Quando aplicávo<br>devidas qualifica<br>etc)?                              | úde e Meio Ami<br>Il, os profissionais<br>ações perante aos                              | biente<br>s que respondem<br>s órgãos compete                    | pela empresa po<br>entes (CREA, CRM                         | ssuem as<br>/, CRQ,          | 0                                                          | ۲                      |                       | ©                         |                                                     | ?           |
| Segurança, Sa<br>A empresa asse<br>de Proteção Indi<br>atendem o mínim<br>Ministério do Tra | úde e Meio Aml<br>gura que o forne<br>vidual (EPI's) e Eq<br>o requerido pelas<br>balho? | biente<br>cimento, manuten<br>uipamento de Pro<br>Normas Regulan | ição e uso dos Eq<br>oteção Coletiva (E<br>nentadoras (NR`s | quipamento<br>:PC's)<br>) do | 0                                                          | 0                      | ۲                     | O                         |                                                     | 0           |
| <b>Segurança, Sa</b><br>A empresa poss                                                      | <b>úde e Meio Ami</b><br>ui todas as licenç                                              | b <b>iente</b><br>;as exigidas legal                             | imente para opera                                           | ır?                          | 0                                                          | ۲                      |                       | O                         |                                                     | 0           |

Confirmar Questionário

|      | INSTRUÇÃO DE TRABALHO                         | IT-0002                                        |
|------|-----------------------------------------------|------------------------------------------------|
| rumอ | PRÉ-CADASTRO NO PORTAL DE FORNCEDORES<br>RUMO | Emissão: 08/15<br>Versão: 1<br>Páginas: 9 de 9 |

1.15 - Assim que confirmar, aparecerá a tela abaixo e automaticamente voltará para a tela de Documentos Extras.

| Portal do | Fornecedor                                                                                | rumo |  |
|-----------|-------------------------------------------------------------------------------------------|------|--|
| Painel    | Os dados foram salvos com sucesso.<br>Em segundos você retornará para a tela de Cadastro. |      |  |
|           | Portal do Fornecedor - Rumo ALL                                                           | or.  |  |

A partir desta etapa, suas informações estarão disponíveis para a equipe de Compras do Suprimentos, caso haja interesse, entraremos em contato através de email.